### Step 1: Download the the Firmware

#### Step 2: Connect To Computer

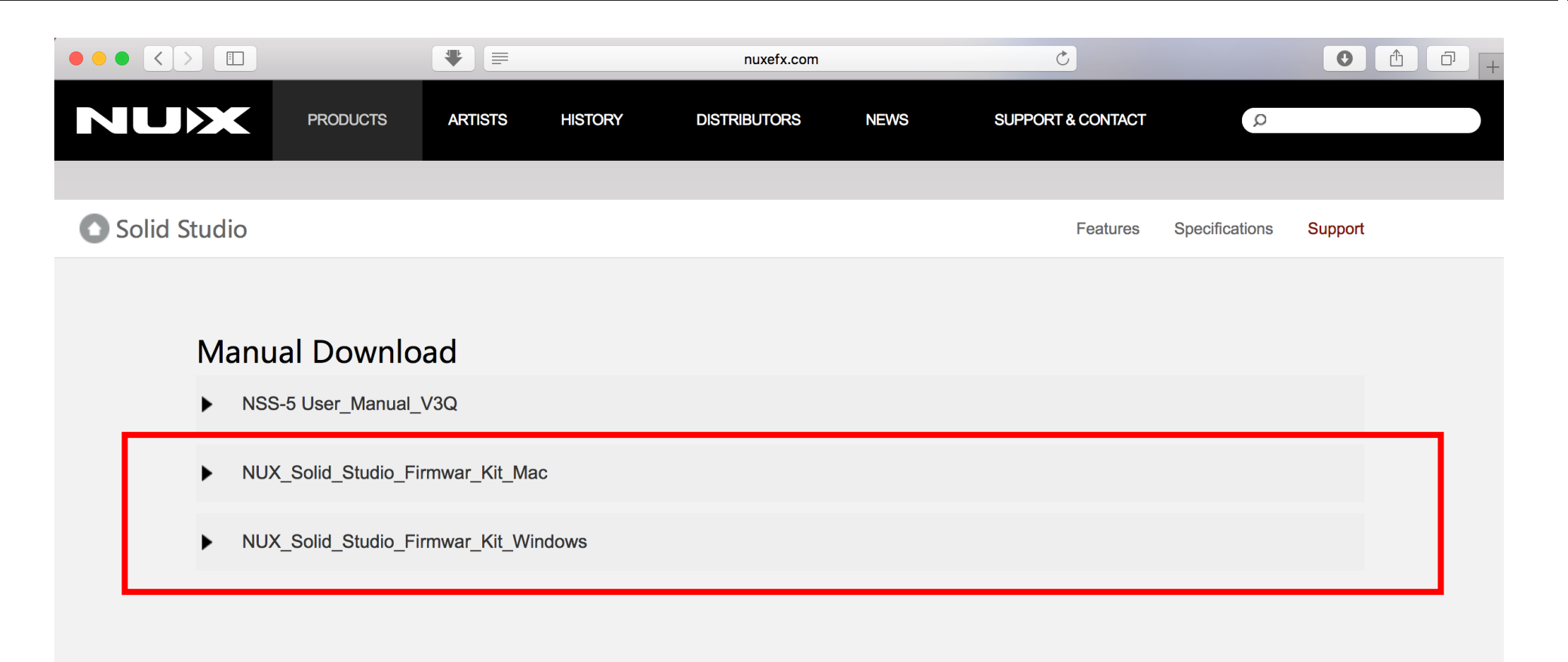

Download the the Firmware Update kit from the website using a PC or Mac

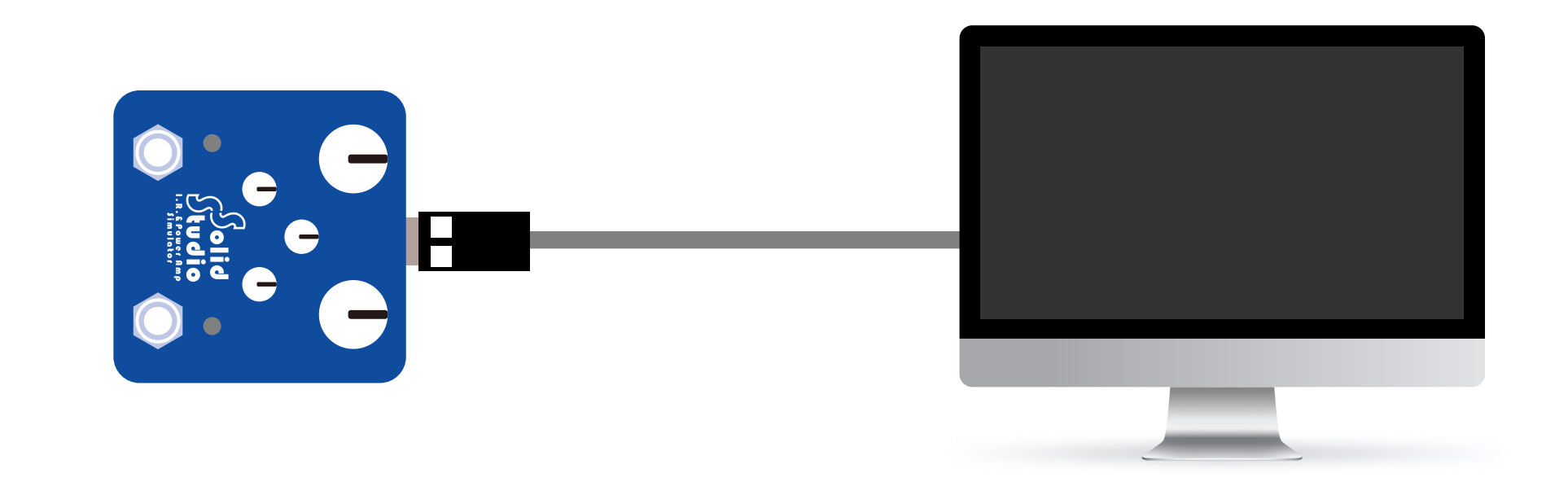

A.Connect your NUX Solid Studio to your Mac or PC computer using a Micro-USB cable

### Step 3: Get ready for the update

### Step 4: Start updating

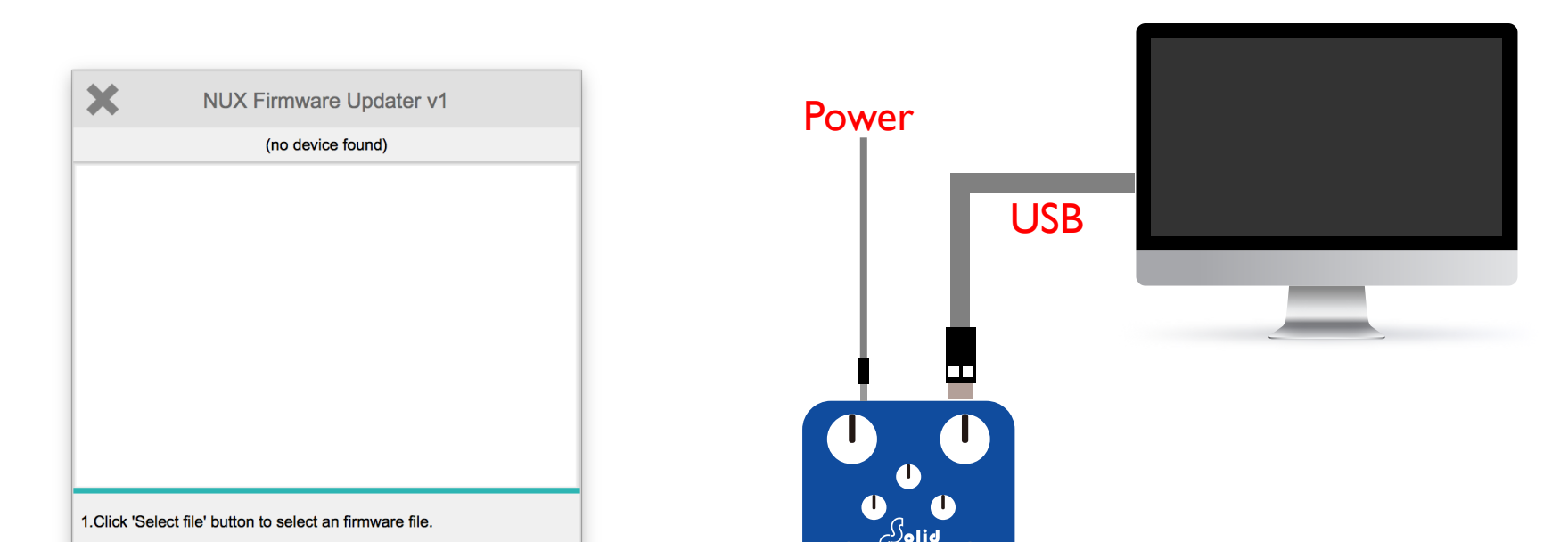

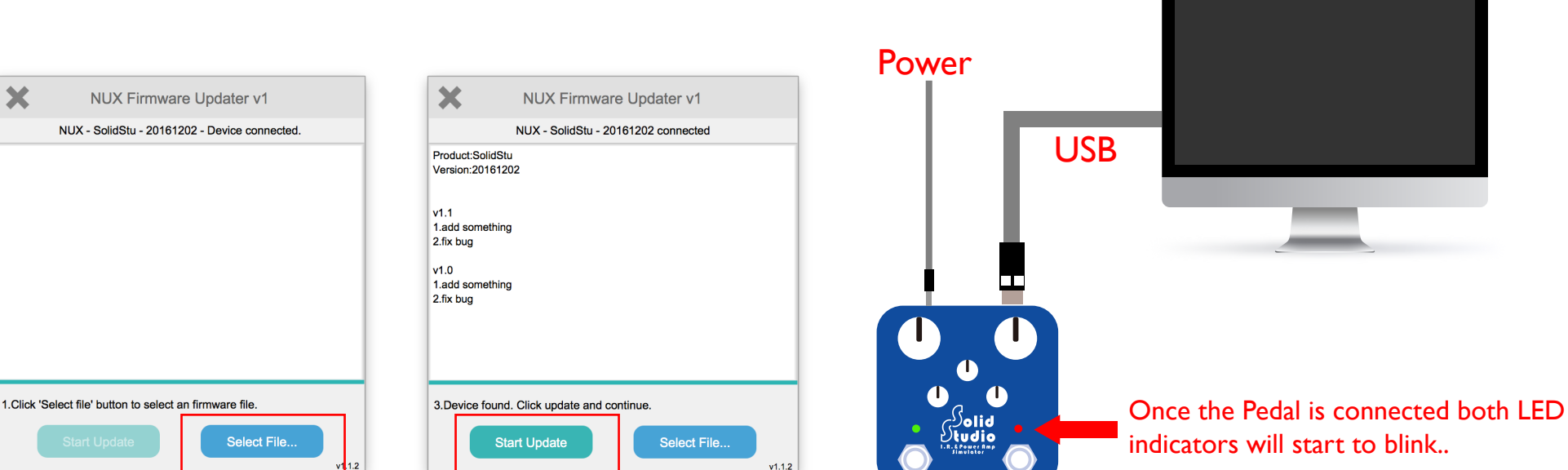

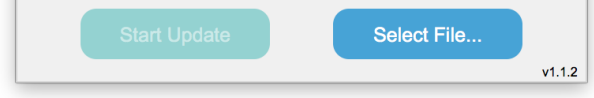

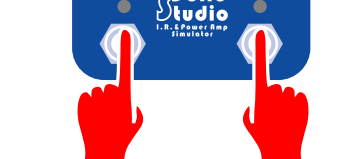

Once the Pedal is connected both LED indicators will start to blink.

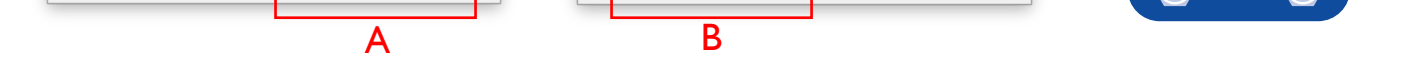

A.Select the new firmware .bin file B.Click "Start update" button

A.Run "NUX DFU Updater"

B.Keep holding down both foot-switches and plug in your power supply (**9V** DC Negative Center), release both foot-switches until you see the pedal is connected.

## Step 5: Wait until the progress ends

# Step 6: Finish updating

#### Warning: DO NOT UNPLUG The Micro-USB Cable nor the POWER SUPPLY !

| NUX Firmware Updater v1                    | NUX Firmware Updater v1                      |
|--------------------------------------------|----------------------------------------------|
| NUX - SolidStu - 20161202 connected        | NUX - SolidStu - 20161202 connected          |
| Product:SolidStu<br>Version:20161202       | Product:SolidStu<br>Version:20161202         |
| v1.1<br>1.add something<br>2.fix bug       | v1.1<br>1.add something<br>2.fix bug         |
| v1.0<br>1.add something<br>2.fix bug       | v1.0<br>1.add something<br>2.fix bug         |
|                                            |                                              |
| 3.Device found. Click update and continue. | 4.Update finish.You can close this software. |
| Start Update Select File                   | Start Update Select File                     |
| v1.1.2                                     | v1                                           |

During updating process, both LED indicators will keep flashing and once the progress is done both LED indicators will stay on.

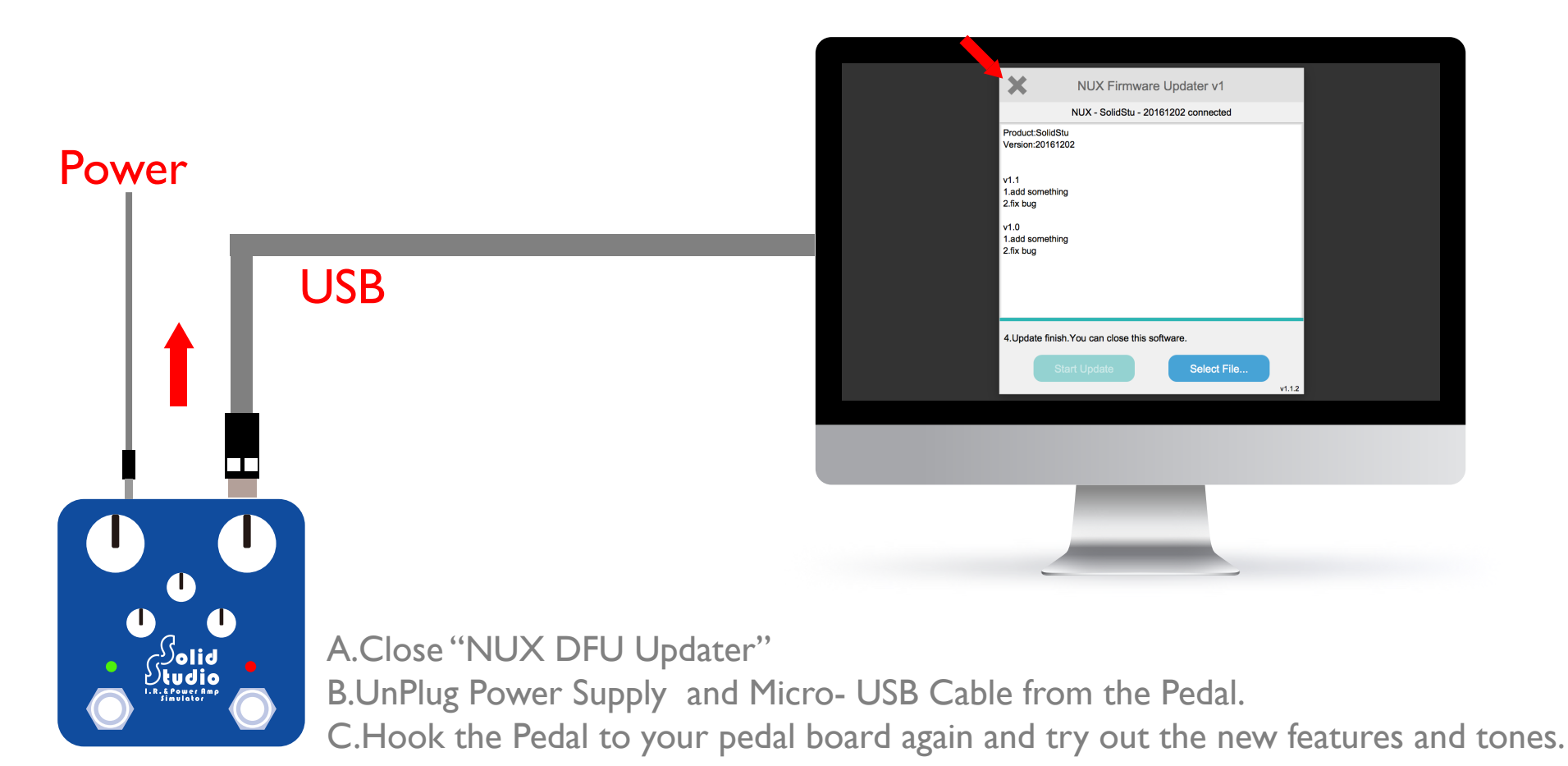